# Configurer les renouvellements de certificats sur ISE

# Contenu

Introduction Conditions préalables **Conditions requises Components Used** Informations générales Configuration Afficher les certificats ISE autosignés Déterminer quand modifier le certificat Générer une requête de signature de certificat Installer le certificat Configurer le système d'alerte Vérification Vérifier le système d'alerte Vérifier le changement de certificat Vérifier le certificat Dépannage Conclusion

# Introduction

Ce document décrit les bonnes pratiques et des procédures proactives pour renouveler les certificats sur Cisco Identity Services Engine (ISE). Il indique également comment configurer les alarmes et les notifications afin que les administrateurs soient avertis des événements imminents tels que l'expiration des certificats.

Note: Ce document n'est pas destiné à servir de guide de diagnostic pour les certificats.

# Conditions préalables

## **Conditions requises**

Cisco vous recommande de prendre connaissance des rubriques suivantes :

- Certificats X509
- Configuration d'un appareil Cisco ISE avec des certificats

## **Components Used**

"Les informations contenues dans ce document ont été créées à partir des périphériques d'un environnement de laboratoire spécifique. All of the devices used in this document started with a cleared (default) configuration. Si votre réseau est actif, assurez-vous de comprendre l'impact potentiel de toute commande. »

- Cisco ISE version 3.0.0.458
- Appareil ou VMware

# Informations générales

En tant qu'administrateur ISE, vous devez savoir que l'expiration des certificats ISE est incontournable. Si votre serveur ISE a un certificat expiré, de graves problèmes peuvent survenir, sauf si vous remplacez le certificat expiré par un nouveau certificat valide.

**Note**: Si le certificat utilisé pour le protocole EAP (Extensible Authentication Protocol) expire, toutes les authentifications peuvent échouer car les clients ne font plus confiance au certificat ISE. Si le certificat d'administration ISE expire, le risque est encore plus grand : un administrateur ne pourra plus se connecter à l'ISE et le déploiement distribué pourra cesser de fonctionner et de se répliquer.

L'administrateur ISE doit installer un nouveau certificat valide sur l'ISE avant l'expiration de l'ancien certificat. Cette approche proactive prévient ou réduit les temps d'arrêt et empêche les répercussions sur vos utilisateurs finaux. Une fois que la période du certificat nouvellement installé commence, vous pouvez activer le rôle EAP/Admin ou tout autre rôle sur le nouveau certificat.

Vous pouvez configurer ISE pour qu'il génère des alertes et informe l'administrateur qu'il est temps d'installer de nouveaux certificats avant l'expiration des anciens certificats.

**Note**: Ce document utilise le certificat d'administration ISE comme certificat auto-signé afin de démontrer l'impact du renouvellement de certificat, mais cette approche n'est pas recommandée pour un système de production. Il est préférable d'utiliser un certificat CA pour les rôles EAP et Admin.

# Configuration

## Afficher les certificats ISE autosignés

Lors de son installation, Cisco ISE génère un certificat autosigné. Le certificat autosigné est utilisé pour l'accès administratif et la communication au sein du déploiement distribué (HTTPS), ainsi que pour l'authentification des utilisateurs (EAP). Dans un système opérationnel, utilisez un certificat provenant d'une autorité de certification au lieu d'un certificat autosigné.

**Astuce** : Reportez-vous à la section sur la <u>gestion des certificats dans Cisco ISE</u> du <u>Guide</u> <u>d'installation du Moteur de services de vérification des identités de Cisco (Cisco ISE),</u> <u>version 3.0</u>, pour en savoir plus à ce sujet. Un certificat ISE doit être au format Privacy Enhanced Mail (PEM) ou Distinguished Encodage Rules (DER).

Pour visualiser le certificat autosigné initial, naviguez vers **Administration > System > Certificates > System Certificates** (gestion > système > certificats > certificats du système) dans l'interface graphique de Cisco ISE, comme montré dans cette image.

| Deployment                                                      | Licensing              | с | ertificates                                                | Logging                                                                                                   | Maintenar                                               | ice Upgrade                           | Health Checks                    | Backup & Restore                                         | Admin Access    | Settings          |
|-----------------------------------------------------------------|------------------------|---|------------------------------------------------------------|----------------------------------------------------------------------------------------------------|---------------------------------------------------------|---------------------------------------|----------------------------------|----------------------------------------------------------|-----------------|-------------------|
| Certificate Manage                                              | ment                   | ~ | Friend                                                     | ly Name                                                                                                   | Used By                                                 | Portal group tag                      | Issued To                        | Issued By                                                | Valid From      | Expiration Date   |
| System Certifica                                                | ites                   |   | ✓ abtomar31                                                | 1                                                                                                    |                                                         |                                       |                                  |                                                          |                 |                   |
| Trusted Certificate<br>OCSP Client Profi<br>Certificate Signing | es<br>le<br>g Requests |   | OU+ISE<br>ice,CN+<br>mar.loc<br>rvices E<br>- abtom        | Messaging Serv<br>abtomar31.abto<br>al#Certificate Se<br>indpoint Sub CA<br>har31#00001                   | ISE Messaging<br>Service                                |                                       | abtomar31.abtomar.loc<br>al      | Certificate Services End<br>point Sub CA - abtomar<br>31 | Mon, 3 May 2021 | Mon, 4 May 2026 😒 |
| Certificate Period                                              | ic Check Se<br>Y       | > | OU=Cer<br>System<br>abtoma<br>al#Cert<br>Endpoir<br>mar31# | rtificate Services<br>Certificate,CN=<br>r31.abtomar.loc<br>lficate Services<br>nt Sub CA - abto<br>00002 | pxGrid                                                  |                                       | abtomar31.abtomar.loc<br>al      | Certificate Services End<br>point Sub CA - abtomar<br>31 | Mon, 3 May 2021 | Mon, 4 May 2026 🥥 |
|                                                                 |                        |   | Default<br>I server<br>=SAML<br>mar.loc                    | self-signed sam<br>certificate - CN<br>_abtomar31.abto<br>al                                              | SAML                                                    |                                       | SAML_abtomar31.abto<br>mar.local | SAML_abtomar31.abto<br>mar.local                         | Tue, 4 May 2021 | Sun, 3 May 2026 🔮 |
|                                                                 |                        |   | Default<br>er certit                                       | self-signed serv<br>ficate                                                                                | EAP<br>Authentication,<br>Admin, Portal,<br>RADIUS DTLS | Default Portal<br>Certificate Group 访 | abtomar31.abtomar.loc<br>al      | abtomar31.abtomar.loc<br>al                              | Tue, 4 May 2021 | Thu, 4 May 2023 🥥 |

Si vous installez un certificat de serveur sur Cisco ISE par l'intermédiaire d'une requête de signature de certificat (CSR) et que vous modifiez le certificat pour utiliser le protocole Admin ou EAP, le certificat de serveur autosigné est toujours présent, mais son état est « inutilisé ».

**Attention** : Pour apporter des modifications au protocole Admin, un redémarrage des services ISE est nécessaire, ce qui entraîne un temps d'arrêt de quelques minutes. Les modifications apportées au protocole EAP n'entraînent pas le redémarrage des services ISE ni de temps d'arrêt.

#### Déterminer quand modifier le certificat

Supposons que le certificat installé expire bientôt. Est-il préférable de laisser le certificat expirer avant de le renouveler ou de modifier le certificat avant son expiration? Vous devez modifier le certificat avant l'expiration afin d'avoir le temps de planifier l'échange de certificat et de gérer les interruptions causées par l'échange.

Quand devez-vous modifier le certificat ? Obtenez un nouveau certificat dont la date de début précède la date d'expiration de l'ancien certificat. La période comprise entre ces deux dates représente la fenêtre de modification.

**Attention** : Activer la fonction Admin provoque un redémarrage du service sur le serveur ISE, ce qui entraîne un temps d'arrêt de quelques minutes.

Cette image présente les informations d'un certificat qui expire bientôt :

|   | Default self-signed ser<br>ver certificate | Admin, Portal,<br>EAP | Default Portal<br>Certificate Group 🕡 | abtomar31.abtomar.loc<br>al | abtomar31.abtomar.loc<br>al | Tue, 4 May 2021 | Wed, 5 May 2021 💔 |
|---|--------------------------------------------|-----------------------|---------------------------------------|-----------------------------|-----------------------------|-----------------|-------------------|
| - |                                            | Authentication,       |                                       |                             |                             |                 |                   |
|   |                                            | RADIUS DTLS           |                                       |                             |                             |                 |                   |

## Générer une requête de signature de certificat

Cette procédure décrit comment renouveler le certificat à l'aide d'une requête de signature de certificat (CSR) :

- Dans la console ISE, naviguez vers Administration > System >Certificates > Certificate Signing Requests (gestion > système > certificats > requêtes de signature de certificat) et cliquez sur Generate Certificate Signing Request: (générer une requête de signature de certificat :).
- 2. Les informations minimales que vous devez saisir dans le champ de texte Certificate Subject (objet du certificat) sont CN=*ISEfqdn*, où *ISEfqdn* est le nom de domaine complet (FQDN) de Cisco ISE. Ajoutez des champs supplémentaires comme O (organisation), OU (unité organisationnelle) ou C (pays) dans l'objet du certificat à l'aide de virgules, comme suit :

| m Clece 156             | Administration - System                                                       | A management of the last |
|-------------------------|-------------------------------------------------------------------------------|--------------------------|
| Deployment Usersing     | Cetificates Logong Mattematics Upgrade Health Checks Darkup & Restore Admin.A | com Settings             |
| tertholo Manganet       | Note(s)<br>(second (30) to the home                                           |                          |
| Typed bythose           | test Contrasty term                                                           |                          |
| scor case works         | abuna 1 MAdi- Ga                                                              |                          |
| European plant process  | Seligent                                                                      |                          |
| Subhara Nerada Dack Se  | Second Idea (N                                                                |                          |
| Certificate Rollweily > | Dependential (mt Chil)                                                        |                          |
|                         | 0                                                                             |                          |
|                         | organization into                                                             |                          |
|                         | Ovel                                                                          |                          |
|                         | law (17)                                                                      |                          |
|                         |                                                                               |                          |
|                         | Caurey (E)                                                                    |                          |
|                         |                                                                               |                          |
|                         | Traiper American Traine (161)                                                 |                          |
|                         | E # mmm v 10.00.00.05 - +                                                     |                          |
|                         | E Million - Allocation - + O                                                  |                          |
|                         | "Ny lak                                                                       |                          |
|                         | RBA 👻 🔘                                                                       |                          |
|                         | "Net US\$                                                                     |                          |
|                         | 2548                                                                          |                          |
|                         | Course on from Intern                                                         |                          |
|                         | (AA-20) v                                                                     |                          |
|                         | (archair fatain                                                               |                          |
|                         |                                                                               |                          |
|                         |                                                                               |                          |
|                         |                                                                               | Densite Colum            |

- 3. L'une des lignes du champ de texte **Subject Alternative Name (SAN)** doit répéter le nom de domaine complet de Cisco ISE. Vous pouvez ajouter un deuxième champ SAN si vous souhaitez utiliser d'autres noms ou un certificat à caractère générique.
- 4. Cliquez sur **Generate** (générer). Une fenêtre contextuelle indique si les champs de la requête CSR sont remplis correctement ou non :

|    |                                                                                    | × |
|----|------------------------------------------------------------------------------------|---|
|    | Successfully generated CSR(s)                                                      |   |
|    | abtomar31#Multi-Use                                                                |   |
|    | Click Export to download CSR(s) or OK to return to list of CSR(s) screen OK Export |   |
| 85 |                                                                                    | _ |

5. Pour exporter la requête CSR, cliquez sur **Certificate Signing Requests** (requête de signature de certificat) dans le volet de gauche, sélectionnez votre requête, puis cliquez sur **Export:** (exporter :).

| ≡ Cisco ISE                                   |                                     |                                | Administr                                  | ation - System                   |                                  |                                                      |
|-----------------------------------------------|-------------------------------------|--------------------------------|--------------------------------------------|----------------------------------|----------------------------------|------------------------------------------------------|
| Deployment Licensing                          | Certificates Logging                | Maintenance                    | Upgrade Health Checks                      | Backup & Restore                 | Admin Access                     | Settings                                             |
| Certificate Management<br>System Certificates | Certificate Si                      | gning Reque                    | ests                                       |                                  |                                  |                                                      |
| Trusted Certificates                          | Generate Certificate Sig            | ning Requests (CSR)            |                                            |                                  |                                  |                                                      |
| OCSP Client Profile                           | A Certificate Signing Requests (CS  | Rs) must be sent to and signed | by an external authority Click "export" to | download one or more CSRs so the | t they may be signed by an exter | nal authority After a request has been signed, citck |
| Certificate Signing Requests                  | Once a CSR is bound, it will be ren | oved from this list.           |                                            |                                  |                                  |                                                      |
| Certificate Periodic Check Se                 | Q View 🗄 Export                     | Delete Bind Certif             | ficate                                     |                                  |                                  |                                                      |
| Certificate Authority                         | Friendly Name                       |                                | Certificate Subject                        | Key Length Portal gro            | Timestamp                        | < Host                                               |
|                                               | abtomar318Mutt-U                    | 10                             | GN1abtomer31.abtomar.local,                | 2048                             | Tue, 4 May 2021                  | abtomar31                                            |

6. Le CSR est stocké sur votre ordinateur. Soumettez-la à l'autorité de certification pour obtenir une signature.

#### Installer le certificat

Une fois que vous avez reçu le certificat final de votre autorité de certification, vous devez l'ajouter à ISE :

Dans la console ISE, naviguez vers Administration > System > Certificates > Certificate
 Signing Requests (gestion > système > certificats > requête de signature de certificat), puis cochez la case CRSand et cliquez sur Bind Certificate (lier le certificat) :

| Cisco ISE                                     |         |                                 |                                          |                                              |                           | Administr                   | ation - Syste     | em                |                            |              |                                      |
|-----------------------------------------------|---------|---------------------------------|------------------------------------------|----------------------------------------------|---------------------------|-----------------------------|-------------------|-------------------|----------------------------|--------------|--------------------------------------|
| Deployment Li                                 | consing | Certificates                    | Logging                                  | Maintenance                                  | Upgrade                   | Health Checks               | s Backu           | p & Restore       | Admin Access               | Set          | ttings                               |
| Certificate Management<br>System Certificates | Ŷ       | Certifi                         | cate Sig                                 | ning Req                                     | uests                     |                             |                   |                   |                            |              |                                      |
| Trusted Certificates<br>OCSP Client Profile   |         | Generate O<br>A Certificate Sig | certificate Signi<br>ring Requests (CSRs | ng Requests (CSR)<br>must be sent to and sig | )<br>med by an external a | uthority. Click "export" to | o download one or | more CSRs so that | they may be signed by an e | xternal auth | tority. After a request has been sig |
| Certificate Signing Re                        | quests  | Once a COR IST                  | sound, it will be remov                  | ed from this list.                           |                           |                             |                   |                   |                            |              |                                      |
| Certificate Periodic Che                      | ick Se  | Q view d                        | Dipert 🚦 D                               | Bind Co                                      | ertificate                |                             |                   |                   |                            |              |                                      |
| Certificate Authority                         | >       | C Pri                           | endly Name                               |                                              | Certificate               | e Subject                   | Key Length        | Portal gro        | Timestamp                  | ^            | Host                                 |
|                                               |         | <b>2</b> at                     | tomar318Multi-Use                        |                                              | CNrabtoma                 | r31.abtomar.local           | 2048              |                   | Tue, 4 May 2021            |              | abtomar31                            |
|                                               |         |                                 |                                          |                                              |                           |                             |                   |                   |                            |              |                                      |

2. Entrez une description simple et claire du certificat dans le champ de texte **Friendly Name** (nom convivial), puis cliquez sur Submit (envoyer).

Note: N'activez pas le protocole EAP ou Admin pour le moment.

Not in use

- 3. Un nouveau certificat non utilisé s'affiche sous System Certificate (certificat du système), comme illustré ici :
- 4. Étant donné que le nouveau certificat est installé avant l'expiration de l'ancien, un message d'erreur signale une plage de dates future :

abtomar31.abtomar.iocal

abtomar-WIN-231PM854IPH-CA Tue, 4 May 2021

Thu, 4 May 2023

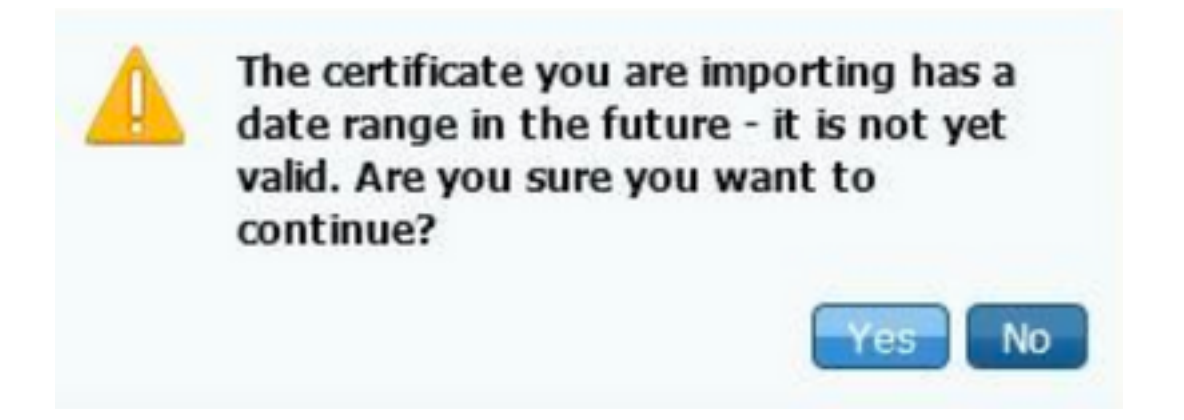

5. Cliquez sur **Yes** (oui) pour continuer. Le certificat est maintenant installé, mais pas en cours d'utilisation, puisqu'il est surligné en vert.

| AdminISE                                   | Not in use                                              |                                        | abtomar31.abtomar.loc<br>al | abtomar-WIN-231PNBS<br>4IPH-CA | Tue, 4 May 2021 | Thu, 4 May 2023 🧔 |
|--------------------------------------------|---------------------------------------------------------|----------------------------------------|-----------------------------|--------------------------------|-----------------|-------------------|
| Default self-signed ser<br>ver certificate | Admin, Portal,<br>EAP<br>Authentication,<br>RADIUS DTLS | Default Portal<br>Certificate Group () | abtomar31.abtomar.loc<br>al | abtomar31.abtomar.loc<br>al    | Tue, 4 May 2021 | Wed, 5 May 2021 💎 |

**Note**: Si vous utilisez des certificats autosignés dans un déploiement distribué, le certificat autosigné principal doit être installé dans le magasin de certificats de confiance du serveur ISE secondaire. De même, le certificat autosigné secondaire doit être installé dans le magasin de certificats de confiance du serveur ISE principal. Cela permet aux serveurs ISE de s'authentifier mutuellement. Sans cela, le déploiement peut s'interrompre. Si vous renouvelez des certificats d'une autorité de certification tierce, vérifiez si la chaîne de certificats racine a été modifiée, et assurez-vous de mettre à jour le magasin de certificats de confiance en conséquence dans ISE. Dans les deux scénarios, assurez-vous que les noeuds ISE, les systèmes de contrôle des terminaux et les demandeurs sont en mesure de valider la chaîne de certificats racine.

#### Configurer le système d'alerte

Cisco ISE vous informe lorsque la date d'expiration d'un certificat local survient dans moins de 90 jours. Une telle notification vous permet d'éviter d'atteindre l'expiration des certificats, de planifier le changement de certificat et d'éviter ou de réduire les temps d'arrêt.

La notification s'affiche de plusieurs manières :

- Des icônes d'état d'expiration de couleur sont visibles sur la page des certificats locaux.
- Des avertissements d'expiration figurent dans le rapport de diagnostics du système Cisco ISE.
- Des alertes d'expiration sont générées à 90 jours et à 60 jours, puis chaque jour au cours des 30 jours précédant l'expiration.

Configurez ISE pour recevoir des alertes d'expiration par courriel. Dans la console ISE, naviguez jusqu'à **Administration > System > Settings > SMTP Server** (gestion > système > paramètres > serveur SMTP), repérez le serveur SMTP (Simple Mail Transfer Protocol) et définissez les autres paramètres du serveur afin que des notifications soient envoyées par courriel pour les alertes :

| Deployment                                       | Licensing | Certificates                                           | Logging                                                                | Maintenance                                                                                         | Upgrade                                                                                            | Health Checks                                                                                | Backup & Restore                                        | Admin Access | Settings |
|--------------------------------------------------|-----------|--------------------------------------------------------|------------------------------------------------------------------------|----------------------------------------------------------------------------------------------------|----------------------------------------------------------------------------------------------------|----------------------------------------------------------------------------------------------|---------------------------------------------------------|--------------|----------|
| Client Provisioning                              |           | SMTP                                                   | Serve                                                                  | r Settings                                                                                          | :                                                                                                  |                                                                                              |                                                         |              |          |
| FIPS Mode<br>Security Settings<br>Alarm Settings |           | Configure a<br>sponsors to<br>and enable<br>themselves | Simple Mail Tri<br>send email no<br>guests to autor<br>and with action | ansfer Protocoi(SMTI<br>ification to guests w<br>natically receive their<br>is to take before their | <li>P) server to server<br/>th their login creating<br/>r login credentia<br/>r guest account</li> | d email notifications for<br>adentials and password<br>is after they successful<br>s expire. | alarma, to enable<br>reset instructions,<br>ly register |              |          |
| Posture                                          | >         | SMTP Serv                                              | er" mails                                                              | erver.example.com                                                                                   |                                                                                                    |                                                                                              |                                                         |              |          |
| Profiling                                        |           | SMTP Port                                              | 25                                                                     | 0                                                                                                   |                                                                                                    |                                                                                              |                                                         |              |          |
| Protocola                                        | >         | Connection                                             | Timeout 60                                                             | seconds                                                                                             | 0                                                                                                  |                                                                                              |                                                         |              |          |
| Endpoint Scripts                                 | >         | Encryptio                                              | n settings                                                             |                                                                                                    |                                                                                                    |                                                                                              |                                                         |              |          |
| Proxy                                            |           | Enable TLS/<br>to the SMTF                             | SSL connectio<br>mail server be                                        | n encryption to requi<br>fore sending e-mail                                                        | ne ISE to establi                                                                                  | sh an encrypted connec                                                                       | ction                                                   |              |          |
| SMTP Server                                      |           | C Use TLS                                              | 7552 Encryption                                                        | n                                                                                                   |                                                                                                    |                                                                                              |                                                         |              |          |
| SMS Gateway                                      |           |                                                        |                                                                        | ~                                                                                                   |                                                                                                    |                                                                                              |                                                         |              |          |
| System Time                                      |           | Authentic                                              | ation Settin                                                           | gs                                                                                                  |                                                                                                    |                                                                                              |                                                         |              |          |
| ERS Settings                                     |           | Use Passy                                              | vord Authenticati                                                      | 00                                                                                                  |                                                                                                    |                                                                                              |                                                         |              |          |
|                                                  |           |                                                        |                                                                        |                                                                                                    |                                                                                                    |                                                                                              |                                                         |              |          |

Vous pouvez configurer les notifications de deux manières :

• Utilisez l'accès administrateur pour envoyer des notifications aux administrateurs :

Naviguez vers **Administration > System >** Admin Access > Administrators > Admin Users (gestion > système > accès administrateur > administrateurs > utilisateurs administrateurs).

Cochez la case **Include system alarms in emails** (inclure les alertes du système dans les courriels) pour les utilisateurs administrateurs qui doivent recevoir des notifications d'alertes. L'adresse courriel de l'expéditeur des notifications d'alertes est figée dans le code sous la forme ise@*hostname* (nom de l'hôte).

| ■ Cisco IS     | E         |                                |                                                 | Administratio | n • System |                       |                  |
|----------------|-----------|--------------------------------|-------------------------------------------------|---------------|------------|-----------------------|------------------|
| Deployment     | Licensing | Certificates                   | Logging                                         | Maintenance   | Upgrade    | Health Checks         | Backup & Restore |
| Authentication |           | ✓ Admin                        | User                                            |               |            |                       |                  |
| Authorization  | >         | ing the                        | admin                                           |               |            |                       |                  |
| Administrators | ~         | Status                         | 🛃 Enal                                          | bled 🗸        |            |                       |                  |
| Admin Users    |           | Email                          | admin@                                          | Pexample.com  |            | Include system alarms | in emails        |
| Admin Groups   |           | External                       | 0                                               |               | - L        |                       |                  |
| Settings       | >         | Change Par<br>Read Only        | isword                                          |               |            |                       |                  |
|                |           | > User I<br>> Accou<br>~ Admin | nformation<br>nt Options<br>Groups<br>Super Adm | in            | ~          |                       |                  |

• Configurez les paramètres d'alertes ISE afin d'informer les utilisateurs :

Naviguez vers Administration > System > Settings > Alarm Settings > Alarm Configuration (gestion > système > paramètres > paramètres de l'alerte > configuration de l'alerte), comme illustré dans cette image.

| Deployment Lice                                                         | qning | Certification | Logging                  | Waintenance           | Upgrade | Health Checks | Backup & | Restone        | Admin Access              | Settings |          | Ch     | ci here to do visibility setup De |
|-------------------------------------------------------------------------|-------|---------------|--------------------------|-----------------------|---------|---------------|----------|----------------|---------------------------|----------|----------|--------|-----------------------------------|
| Olivet Provisioning<br>1973 Mode<br>Security Settings<br>Alarm Settings |       | Alarm 5       | ietšings<br>Inflgunation | Nam Notification      |         |               |          |                |                           |          |          |        |                                   |
| Postare                                                                 | >     | 14            | 1.00 D.                  | Denter a              |         |               |          |                |                           |          |          |        | Selocated 1                       |
| Poling                                                                  |       |               | Alarm Name               |                       |         |               | ~        | Catagory       |                           |          | Security | Status | User Defined                      |
| Preiseade                                                               | >     | 0             | G5 Senati II dile        | A                     |         |               |          | Aburatur       | ve and Tperational Audit  |          | A        | 1      |                                   |
| Endpoint Scripts                                                        | >     | 0             | C/L Server is up         |                       |         |               |          | Aburatur       | ve and Specificeal Auto   |          |          | 1.0    |                                   |
| Pros                                                                    |       | 0             | CISA Failed              |                       |         |               |          | 81.54144       | 6                         |          | <b>A</b> | 1.1    |                                   |
| MALL Development                                                        |       | 0             | CPL Retrieval Fait       | 44                    |         |               |          | Abroady        | ve and Operational Audit  |          | 0        | 1      |                                   |
| 1MB Estimaty                                                            |       | 0             | Orthate tupos            | dan.                  |         |               |          | Abroalve       | ve and Operational Audit  |          | <u> </u> | 1.0    |                                   |
| ERS Settings                                                            |       | 0             | Cethure types            | 4                     |         |               |          | Aburaty        | ve and tiperational Audit |          | ٥        | 1.0    | A                                 |
| API Salesay Sellings                                                    |       | 0             | Cardhao Kava             | ony states or the     | ,       |               |          | Administration | As the physical street.   |          | 9        | 1      |                                   |
| Retwork Success Stepsoel                                                | hin > | 0             | Certificate Replo        | alore Parland         |         |               |          | Administration | ve and Operational Audit  |          | ۹        | 1.0    |                                   |
| OHOP & DNS Services                                                     |       | 0             | Certificate Replic       | alos Teraolaris Paleo |         |               |          | Administrative | ve and Tperational Audit  |          | ۰        | 1.0    |                                   |
| Was Sessions                                                            |       | 0             | Certificate Bryan        | -                     |         |               |          | Aburatur       | ve and Operational Audit  |          | *        | 1      |                                   |
| Light Data Darathation                                                  |       | 0             | Get/hate require         | d timesting lated     |         |               |          | Abunda         | ve and Operational Audit  |          | ۰        | 1.00   |                                   |
| and the second second                                                   |       | 0             | Data polite app          | And to all devices    |         |               |          | Administration | ve and tiperational Audit |          | *        | 1.0    |                                   |

Note: Désactivez l'état d'une catégorie si vous souhaitez désactiver les alertes de cette

catégorie.Sélectionnez Certificate Expiration (expiration du certificat), puis cliquez sur **Alarm Notification** (notification d'alarme), entrez les adresses courriel des utilisateurs qui doivent recevoir des notifications et enregistrez les modifications. Les modifications peuvent prendre jusqu'à 15 minutes avant d'être actives.

| Alarm Settings                                 |                                                                                                    |
|------------------------------------------------|----------------------------------------------------------------------------------------------------|
| Alarm Configuration Alarm N                    | otification                                                                                                    |
| Alarm Name:                                    | Certificate Expiration                                                                                                    |
| Description:                                   | This certificate will expire soon. When it expires, ISE may fail when attempting to establish secure communications with clients. Inter-node communication may also be affected                                                                                                    |
| Suggested Actions:                             | Replace the certificate. For a trust certificate, contact the issuing Certificate Authority (CA). For a CA-signed local certificate, generate a CSR and have the CA create a new certificate. For a self-signed local certificate, use 15E to extend the expiration date. You can just delete the certificate if it is no longer used |
| o Status:                                      |                                                                                                    |
| Severity:                                      |                                                                                                    |
| Send Syslog Message                            | 8                                                                                                    |
| Enter multiple e-mails separated<br>with comma | admin@abtomar.com                                                                                                    |
| Notes in Email (0 to 4000<br>characters)       |                                                                                                    |

# Vérification

Utilisez cette section pour confirmer que votre configuration fonctionne correctement.

### Vérifier le système d'alerte

Vérifiez que le système d'alerte fonctionne correctement. Dans cet exemple, une modification de la configuration génère une alerte avec un niveau de gravité Information. (Un niveau d'alerte Information est du niveau de gravité le plus faible, tandis que les expirations de certificat génèrent un niveau de gravité d'avertissement plus élevé.)

| Tatal Endpoints 🕟        | Active Endpoints 🕟 | Rejected End | poieta 🕕 | Asomakus B            | ehavior 🕢 | Authenticated | Gaurante 🕟 | EVOD Endpoints 🕕   | Compliance 🕢 |                   |
|--------------------------|--------------------|--------------|----------|-----------------------|-----------|---------------|------------|--------------------|--------------|-------------------|
| 0                        | 0                  | 0            |          | 0                     |           | 0             |            | 0                  | 0            |                   |
| AUTHENTICATIONS U        |                    | # 0 ×        | E ALAMS  |                       |           |               | # 0 ×      | E SYSTEM SUMMARY C |              |                   |
| enviros mervinos menoria | erra futurcitascon |              | Beverity | Name                  | Out. Last | Oncared       |            | abtomar91          |              |                   |
|                          | No dete available. |              |          | Martia                |           |               |            |                    |              |                   |
|                          |                    |              |          | ISE Authentication in | 55 ierr   | tan Linia     |            |                    |              |                   |
|                          |                    |              | 0        | Configuration Chang   | 31 14.4   | na aga        |            |                    |              |                   |
|                          |                    |              | 0        | No Configuration Ba., | 3 10 4    | ns age        |            |                    |              |                   |
|                          |                    |              |          | Health Blaker Granal. | 1 13.6    | a di cina     |            |                    |              |                   |
|                          |                    |              |          |                       |           |               |            |                    |              |                   |
|                          |                    |              |          |                       |           |               |            |                    | 11111111     |                   |
|                          |                    |              |          |                       |           |               |            | 00                 | Renary Lings | Authentication La |
|                          |                    |              |          |                       |           |               |            |                    |              |                   |

Voici un exemple d'alerte envoyée par courriel par l'ISE :

| Social Sector Sector                                                                                                | ISE Alarm : Info : Configuration Changed: Admin-admin; Object Type+MnT-Settings; Object Name-ExternalEmailAddresses - Inbox |  |  |
|----------------------------------------------------------------------------------------------------|----------------------------------------------------------------------------------------------------|--|--|
| Celera Rept Rept Forward 1 Academent                                                                                | Mave Junk Rules Read(Unread Categorius Folicer<br>Up                                                                        |  |  |
| ISE Alarm : Info : Configuration Changed: Admin=admin; Object Type=MnT-Settings; Object Name=ExternalEmailAddresses |                                                                                                    |  |  |
|                                                                                                    |                                                                                                    |  |  |
| Alarm Name :<br>Configuration Changed                                                                               |                                                                                                    |  |  |
| Denils :<br>Configuration Changed: Admin-admin; Object Type-MeiT-Settinge; Object Nume-EinemalEsnal/Addresses       |                                                                                                    |  |  |
| Description :<br>ISE configuration is updated                                                                       |                                                                                                    |  |  |
| Severity :<br>Info                                                                                                  |                                                                                                    |  |  |
| Suggested Actions :<br>Check if the configuration change is expected                                                |                                                                                                    |  |  |
| *** This message is generated by Cisco Identity Services                                                            | Engine (SE) ***                                                                                                    |  |  |

## Vérifier le changement de certificat

Cette procédure décrit comment vérifier que le certificat est installé correctement et comment modifier les rôles EAP et/ou Admin :

Sur la console ISE, naviguez vers Administration > Certificates > System Certificates
 (gestion > certificats > certificats de système) et sélectionnez le nouveau certificat afin d'en
 afficher les détails.

**Attention** : Si vous activez l'utilisation Admin, le service ISE redémarre, ce qui entraîne un temps d'arrêt du serveur.

| 🔲 Cisco ISE                     |                                                                                                    | Administration - System                                                                                                    |  |
|---------------------------------|----------------------------------------------------------------------------------------------------|----------------------------------------------------------------------------------------------------|--|
| Deployment Licensing            | Certificates Logging                                                                                                    | Maintenance Upgrade                                                                                                    |  |
| Certificate Management ~ Issuer |                                                                                                    | Warning                                                                                                    |  |
| Trusted Certificates            | Issuer                                                                                                    | Enabling Admin role for this certificate will cause an application server restart on the<br>selected node.                                                                                                    |  |
| Certificate Signing Requests    | * Friendly Name                                                                                                    | AdminISE OK Cancel                                                                                                    |  |
|                                 | Description                                                                                                    |                                                                                                    |  |
| Certificate Authority           | Subject                                                                                                    | ON+abtomar31.abtomarJocal.OU+cisco                                                                                                    |  |
|                                 | Subject Alternative Name (SAN)                                                                                                    | IP Address: 10.106.120.85<br>DNS Name: abtomar31.abtomar.local                                                                                                    |  |
|                                 | Issuer                                                                                                    | abtomar-WIN-231PN854IPH-CA                                                                                                    |  |
|                                 | Valid From                                                                                                    | Tue, 4 May 2021 21:00:34 IST                                                                                                    |  |
|                                 | Valid To (Expiration)                                                                                                    | Thu, 4 May 2023 21:00:34 IST                                                                                                    |  |
|                                 | Serial Number                                                                                                    | 22 00 00 00 11 DB BC 40 BD 11 C0 68 3E 00 00 00 00 11                                                                                                    |  |
|                                 | Signature Algorithm                                                                                                    | SHA256WITHRSA                                                                                                    |  |
|                                 | Key Length                                                                                                    | 2048                                                                                                    |  |
|                                 | Certificate Policies                                                                                                    |                                                                                                    |  |
|                                 | Usage                                                                                                    |                                                                                                    |  |
|                                 | Admin: Use certificate to authent                                                                                                    | cate the ISE Admin Portal                                                                                                    |  |
|                                 | EAP Authentication: Use certificate for EAP protocols that use SSU/TLS tunneling     RADIUS DTLS: Use certificate for the RADIsc server |                                                                                                    |  |
|                                 |                                                                                                    |                                                                                                    |  |
|                                 | paranta, use consider for the provid controller      INE Massacian Random Liss contribute for the URE Massacian Section                 |                                                                                                    |  |
|                                 | SAME - I has continue for SAME -                                                                                                    | Sector Sector Sect |  |

2. Pour vérifier l'état du certificat sur le serveur ISE, entrez la commande suivante dans l'interface CLI :

#### CLI:> show application status ise

- 3. Une fois que tous les services sont actifs, essayez de vous connecter en tant qu'administrateur.
- 4. Pour un scénario de déploiement distribué, accédez à Administration > System > Deployment. Vérifiez que l'icône du noeud est verte. Placez le curseur sur l'icône pour vérifier que la légende indique « Connecté ».
- Vérifiez que l'authentification de l'utilisateur final a réussi. Pour ce faire, accédez à Operations > RADIUS > Livelogs. Vous pouvez trouver une tentative d'authentification spécifique et vérifier que ces tentatives ont été authentifiées avec succès.

#### Vérifier le certificat

Si vous souhaitez vérifier le certificat de l'extérieur, vous pouvez utiliser les outils Microsoft Windows intégrés ou la boîte à outils OpenSSL.

OpenSSL est une implémentation libre du protocole SSL (Secure Sockets Layer). Si les certificats utilisent votre propre autorité de certification privée, vous devez placer votre certificat racine provenant d'une autorité de certification sur un ordinateur local et utiliser l'option OpenSSL - *CApath*. Si vous disposez d'une autorité de certification intermédiaire, vous devez également

placer le certificat dans le même répertoire.

Afin d'obtenir des informations générales sur le certificat et de le vérifier, utilisez :

```
openssl x509 -in certificate.pem -noout -text
openssl verify certificate.pem
Il peut également être utile de convertir les certificats avec la boîte à outils OpenSSL :
```

openssl x509 -in certificate.der -inform DER -outform PEM -out certificate.pem

## Dépannage

Aucune information de diagnostic spécifique n'est actuellement disponible pour cette configuration.

# Conclusion

Comme vous pouvez installer un nouveau certificat sur ISE avant qu'il ne soit actif, Cisco vous recommande de le faire avant l'expiration de l'ancien certificat. Cette période de chevauchement entre la date d'expiration de l'ancien certificat et la date de début du nouveau certificat vous donne le temps de renouveler les certificats et de planifier leur installation avec peu ou pas de temps d'arrêt. Une fois que la plage de dates de validité du nouveau certificat est en vigueur, activez le protocole EAP et/ou Admin. N'oubliez pas que si vous activez l'utilisation par l'administrateur, le service redémarrera.

#### À propos de cette traduction

Cisco a traduit ce document en traduction automatisée vérifiée par une personne dans le cadre d'un service mondial permettant à nos utilisateurs d'obtenir le contenu d'assistance dans leur propre langue.

Il convient cependant de noter que même la meilleure traduction automatisée ne sera pas aussi précise que celle fournie par un traducteur professionnel.